## <u>Windows10搭載環境でご利用頂くにあたって</u>

平素より格別のお引き立てを賜り厚くお礼申し上げます。

弊社より提供しております日本ERI申請書作成ツールをWindows10搭載のPC環境でご利用いただきますと 入力項目毎に「ひらがな←→半角英数」といった文字の入力モードが自動的に切り替わらない、もしくは キーボードの「半角/全角」キーを押下しても入力モードを切り替えられないという現象が発生します。 この現象は弊社ツール固有の問題ではなく、マイクロソフト社によるWindows10の仕様です。

以下の設定変更で入力モードの自動切替や「半角/全角」キーでの手動切替が可能になりますが 弊社ツールだけでなく、PC内の全てのソフトウェアが同じ動作をしますので、ご利用者様の判断で設定変更 して頂きますよう、よろしくお願い申し上げます。

1)スタートメニューより「設定」を起動します。

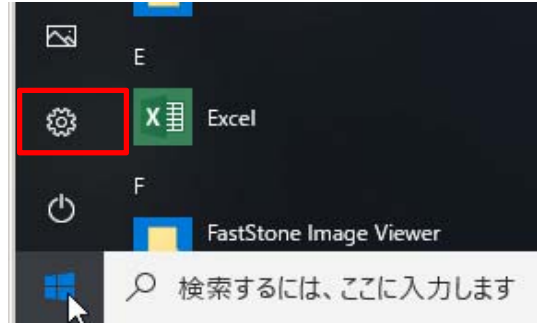

## 2)設定画面より「時刻と言語」を開きます。

| 設定 |              |                                                  |   |                                         |     |                                             |         | -                                        | × |
|----|--------------|--------------------------------------------------|---|-----------------------------------------|-----|---------------------------------------------|---------|------------------------------------------|---|
|    |              |                                                  |   | Windows                                 | の設定 | Ē                                           |         |                                          |   |
|    |              |                                                  |   | 設定の検索                                   |     | ٩                                           |         |                                          |   |
|    | 旦            | <b>システム</b><br>ディスブレイ、サウンド、通知、電源                 |   | <b>デバイス</b><br>Bluetooth、プリンター、マウス      |     | 電話<br>Android、iPhone のリンク                   |         | <b>ネットワークとインターネット</b><br>Wi-Fi、機内モード、VPN |   |
|    | Ą            | 個人用設定<br>背景、ロック画面、色                              | Ē | <b>アプリ</b><br>アンインストール、既定値、オブション<br>の機能 | 8   | <b>アカウント</b><br>アカウント、メール、同期、職場、他<br>のユーザー  | @<br>A字 | 時刻と言語<br>音声認識、地域、日付                      |   |
|    | ⊘            | <b>ゲーム</b><br>ゲーム バー、DVR、ブロードキャスト、<br>ゲーム モード    | Ģ | <b>簡単操作</b><br>ナレーター、拡大歳、ハイコントラスト       | 0   | <b>Cortana</b><br>Cortana の言語、アクセス許可、通<br>知 | A       | <b>ブライバシー</b><br>位置情報、カメラ                |   |
|    | $\mathbb{C}$ | <b>更新とセキュリティ</b><br>Windows Update、回復、バック<br>アップ |   |                                         |     |                                             |         |                                          |   |
|    |              |                                                  |   |                                         |     |                                             |         |                                          |   |

## 3)地域と言語画面から「キーボードの詳細設定」を開きます。

| ← 設定               |                                                                           | - 🗆 X                          |
|--------------------|---------------------------------------------------------------------------|--------------------------------|
| ☆ ホ <del>-</del> ム | 地域と言語                                                                     |                                |
| 設定の検索の             | 国または地域                                                                    | 関連設定<br>日付、時刻、地域の追加設定          |
| 時刻と言語              | Windows やアプリでは、お住まいの国または地域に対応したコンテンツを提<br>供するために、この情報を利用することがあります         | 管理用の言語の設定                      |
| 昆 日付と時刻            | 日本 ~                                                                      | キーボードの詳細設定                     |
| ☆ 地域と言語            | 言語                                                                        | 質問がありますか?                      |
| ⊌ 昔戸認識             | Windows の表示言語                                                             | ヘルプを表示                         |
|                    | 設定やエクスブローラーなどの Windows 機能は、この言語で表示されます。<br>日本語 〜                          | Windows をより良い製品に<br>フィードバックの送信 |
| <u> </u>           | 優先する言語<br>アブリと Web サイトは、一覧にあるサポートされている言語のうち最初の言語<br>で表示されます。<br>十 言語を追加する |                                |
|                    | ・<br>本語<br>Windows の表示言語<br>・<br>* 日 및 ■<br>* 日 및 ■<br>* 日 및 ■            |                                |

## 4) 詳細設定画面で以下の2項目をチェックし「×」ボタンをクリックします。

| ← 設定                                       | - | × |
|--------------------------------------------|---|---|
| ☆ キーボードの詳細設定                               |   |   |
| *一部の設定が組織によって非表示になっているか、管理されています。          |   |   |
| 既定の入力方式の上書き 質問がありますか?                      |   |   |
| 言語リストの最初の入力方式と異なる入力方式を使用する場合は、ここで<br>選択します |   |   |
| 言語リストを使用します (推奨) >                         |   |   |
| 入力方式の切り替え                                  |   |   |
| ✓ アブリ ウィンドウごとに異なる入力方式を設定する                 |   |   |
| ✔ 使用可能な場合にデスクトップ言語パーを使用する                  |   |   |
| 言語バーのオプション                                 |   |   |
|                                            |   |   |
| ▼ 両大ナのハノ」をに日期印にハイルでで、」 しない                 |   |   |

アプリウィンドウごとに異なる入力方式を設定する: → 項目を移動した際に入力モードを自動切替できるようになります。 使用可能な場合にデスクトップ言語バーを使用する: → キーボードの「半角/全角」キーで入力モードを手動切替できるようになります。